## Appendix <u>E</u> The Super Nav 5 Page

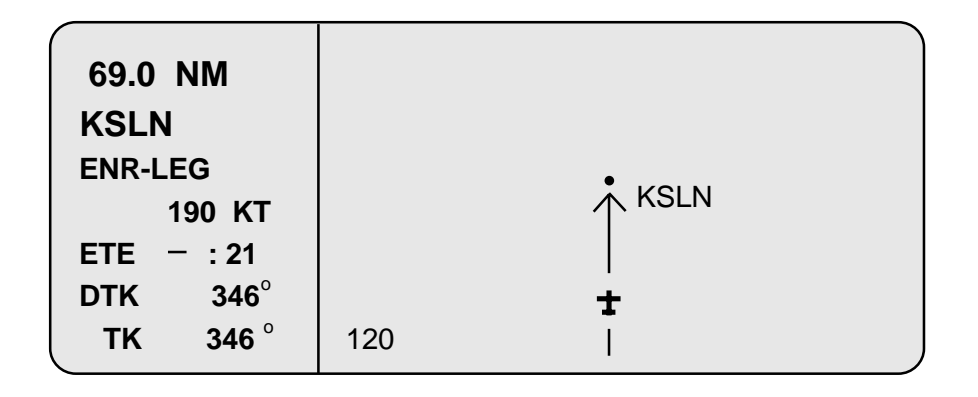

Super Nav 5, selected by choosing Nav 5 page on both the left and right screen, is particularly useful whenever flying enroute or on an approach. The right screen is a graphic true moving map of the programmed flight path and displays the waypoints in the flight plan. The active waypoint is identified with an arrow head. It also displays the current scale of the map in the bottom, left corner which can be changed by turning on the left cursor and rotating the Left Inner knob.

It is possible to display the nearest VOR's, NDB's and airports. Pushing the right cursor will bring up a dialog box in the upper right corner so you can select any or all of these items. Rotating the Outer knob will move the cursor to the next field while rotating the Inner knob will change the selection.

| VOR - | OFF                                   |  |
|-------|---------------------------------------|--|
|       | TLH - Terminal, Low, and High VOR's   |  |
|       | LH - Only Low and High Altitude VOR's |  |
|       | H - Only High Altitude VOR's          |  |
| NDB - | OFF or ON                             |  |
| APT - | OFF or ON                             |  |
| _     |                                       |  |

♥ VOR : OFF
 ♥ NDB : OFF
 ♦ APT : OFF
 346° TK↑

346<sup>°</sup> - Desired Track

TK<sup>↑</sup> - Track up
N<sup>↑</sup> - North up
DTK<sup>↑</sup> - Desired Track up

Once you have made your selection, push the right cursor again to remove the menu. Now, as you fly along, you can display your selection by pushing CLR. Pushing CLR again will remove your selection from the screen so you can toggle this feature on or off. This feature must be selected each time the unit is turned on.

Lastly, one of the best features of the Super Nav 5 display is by pulling out the right inner knob and turning it, you scroll through ALL the waypoints in the flight plan so it is possible to then go direct to any of those waypoints. Very handy for a radar vector or deviation for weather and then cleared Direct to (waypoint).